### Database and Application Migration UGO 24.11.0

### **Drawer Helper**

 Issue
 01

 Date
 2024-11-30

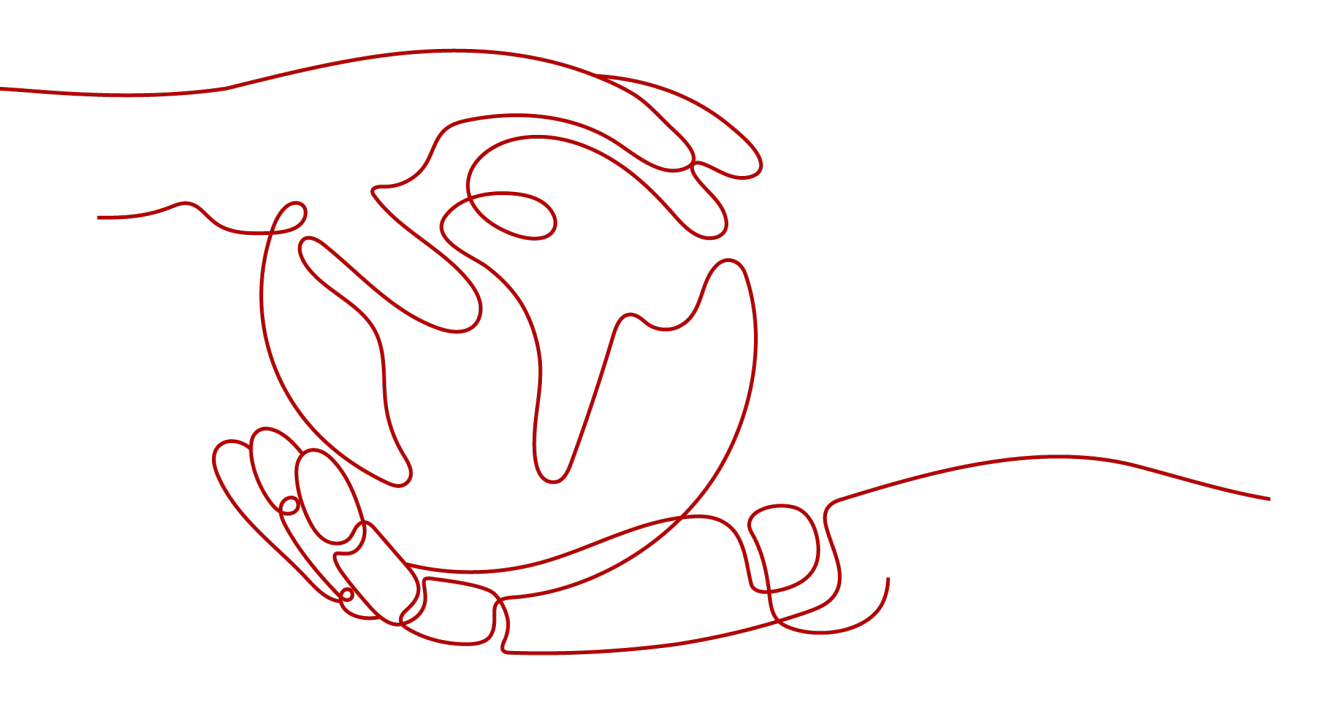

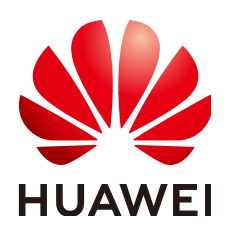

#### Copyright © Huawei Cloud Computing Technologies Co., Ltd. 2025. All rights reserved.

No part of this document may be reproduced or transmitted in any form or by any means without prior written consent of Huawei Cloud Computing Technologies Co., Ltd.

#### **Trademarks and Permissions**

NUAWEI and other Huawei trademarks are the property of Huawei Technologies Co., Ltd. All other trademarks and trade names mentioned in this document are the property of their respective holders.

#### Notice

The purchased products, services and features are stipulated by the contract made between Huawei Cloud and the customer. All or part of the products, services and features described in this document may not be within the purchase scope or the usage scope. Unless otherwise specified in the contract, all statements, information, and recommendations in this document are provided "AS IS" without warranties, guarantees or representations of any kind, either express or implied.

The information in this document is subject to change without notice. Every effort has been made in the preparation of this document to ensure accuracy of the contents, but all statements, information, and recommendations in this document do not constitute a warranty of any kind, express or implied.

### **Contents**

| 1 SMN Topic                                          | 1 |
|------------------------------------------------------|---|
| 2 Tags                                               | 2 |
| 3 DB Instances                                       | 3 |
| 4 Connecting to a Target Database Using VPC Endpoint | 5 |

## SMN Topic

#### Description

• What Is SMN?

Simple Message Notification (SMN) is a reliable and flexible messaging service that handles messages at scale. It can send messages to users by SMS message, email, or application.

• How Can I Subscribe to an SMN Topic for UGO?

First, **create a topic**. It serves as a message sending channel, where publishers and subscribers can interact with each other. Then, **add a subscription to the topic** and **request subscription confirmation**. After the subscription has been confirmed, alarm notifications will be sent to the subscription endpoint via SMN.

#### FAQs

Q: I have added a subscription to the topic on SMN, but why is this topic not displayed on UGO?

A: You may not have confirmed the subscription.

After you add a subscription to your topic, you need to request the subscription. The topic can only be selected when you are creating a database evaluation or an object migration project. For details, see **Requesting Subscription Confirmation**.

# **2**<sub>Tags</sub>

#### Description

Tag Management Service (TMS) is designed to identify cloud resources. When you have many cloud resources of the same type, you can use tags to classify them by dimension (for example, by purpose, owner, or environment).

For more information, see Tag Management Service.

#### FAQs

Q: Can I Configure Tags for Projects I Have Created?

A: Yes. You can also configure tags when creating a project. After a project is created, you can click the **Tags** tab on details page of the database evaluation or object migration project and add, edit, or delete tags. For details, see **Managing a Tag**.

# **3** DB Instances

Before creating a migration project, you need to create a Huawei Cloud database as the target database.

Currently, UGO supports GaussDB, TaurusDB, RDS for MySQL, and RDS for PostgreSQL.

#### GaussDB

GaussDB is an enterprise-grade distributed relational database from Huawei. It features Hybrid Transactional/Analytical Processing (HTAP) workloads and intracity cross-AZ deployment with zero data loss. With a distributed architecture, GaussDB supports petabytes of storage and more than 1,000 nodes per DB instance.

You can buy a GaussDB instance.

#### TaurusDB

TaurusDB is an enterprise-grade distributed database and fully compatible with MySQL. It uses a decoupled compute and storage architecture and data functions virtualization (DFV) storage that auto-scales up to 128 TB per DB instance. There is no need to do sharding and there is virtually no risk of data loss. It combines the high availability and performance of commercial databases with the cost-effectiveness of open source databases.

You can buy a TaurusDB instance.

#### **RDS for MySQL**

MySQL is one of the world's most popular open-source relational databases. It works with a LAMP stack (Linux, Apache, and Perl/PHP/Python) to deliver efficient web solutions. RDS for MySQL is reliable, secure, scalable, inexpensive, and easy to manage.

You can buy an RDS for MySQL instance.

#### **RDS for PostgreSQL**

PostgreSQL is an open source object-relational database management system focused on extensibility and standards compliance. It is known as the most

advanced open source database. RDS for PostgreSQL is designed for enterpriseoriented online transaction processing (OLTP) scenarios and supports NoSQL (JSON, XML, or hstore) and GIS data types. It has earned a reputation for reliability and data integrity, and is suitable for websites, location-based applications, and complex data object processing.

You can buy an RDS for PostgreSQL instance.

## **4** Connecting to a Target Database Using VPC Endpoint

Figure 4-1 shows how data is migrated to a target database using VPC Endpoint.

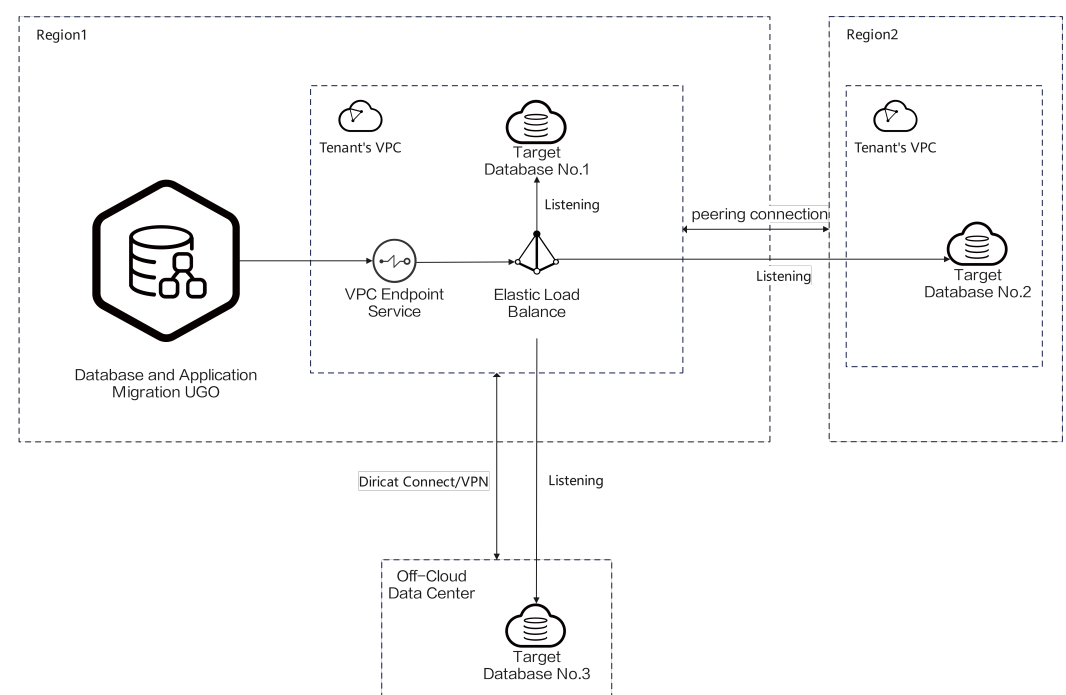

Figure 4-1 Connecting to a target database using VPC Endpoint

#### Buying a Dedicated Load Balancer

- Step 1 Log in to the Huawei Cloud console.
- **Step 2** Click the icon next to **All Services** and choose **Networking** > **Elastic Load Balance**.
- **Step 3** Click **Buy Elastic Load Balancer**, select **Dedicated**, and configure other parameters.

#### D NOTE

- For details about the billing mode, see **Billing Overview**.
- For details about ELB configurations, see Adding Backend Servers in a Different VPC from a Load Balancer and Adding Backend Servers in the Same VPC as a Load Balancer.

#### **Step 4** Click the created load balancer.

#### Figure 4-2 Load balancer list

| stic Load Balance                       |           |                |                  |                                                                       |                           |                                                                                                    |                                           | 🗂 Usege Guide                                   | ins Buy Elastic Load Balance |
|-----------------------------------------|-----------|----------------|------------------|-----------------------------------------------------------------------|---------------------------|----------------------------------------------------------------------------------------------------|-------------------------------------------|-------------------------------------------------|------------------------------|
| Unhealthy backend servers 0             | 🕄 Tasks 🔿 | Certificates a | bout to expire 0 |                                                                       |                           |                                                                                                    |                                           |                                                 |                              |
| Renew Change Billing Mode               | Uns       | ubscribe Eq    | sert v           |                                                                       |                           |                                                                                                    |                                           |                                                 |                              |
| Q. Select a property or enter a keyword |           |                |                  |                                                                       |                           |                                                                                                    |                                           |                                                 | 00                           |
| Name1D 0                                | Mon       | Status ()      | Type 🖯           | Specifications ()                                                     | IP Address and Network () | Listener (Frontend Protocol/Port) ()                                                                                                    | Bandwidth Information $\Theta$            | Billing Mode ()                                 | Operation                    |
| C ====================================  | ۳         | O Running      | Dedicated        | Network load balancing   Small                                        |                           | Istener-73d1 (TCP/8000)<br>Istener-To51 (TCP/3307)<br>Istener-6bb (TCP/5432)<br>Istener-fast-spcap (TCP/3306)                                                                    | -                                         | Pay-per-use<br>Created at Aug 22, 2024 20:22:18 | Add Listener - More ~        |
|                                         | ۲         | O Running      | Dedicated        | Network load belancing   Small  <br>Application load belancing   Sm   |                           | listener-225 (TCPI00)                                                                                                    | -                                         | Pay-per-use<br>Created at 34 22, 2024 19:16:33  | Add Listener More ~          |
|                                         | 8         | O Running      | Dedicated        | Network load belancing   Small  <br>Application load belancing   Sm., |                           | top-http-rew-health-check (TCP/8846)<br>Interes-top-http:(TCP/8864)<br>Interes-top-modified (TCP/8864)<br>Interes-HTTPS(INTP/88663)<br>Interes-Http:(HTTP/88662)<br>View All (6) | Pive 20 Moths<br>Pag-par-use<br>By funtic | Pay-per-use<br>Created at Jun 03, 2024 15 57 42 | Add Listener - More ~        |
| Total Records: 3                        |           |                |                  |                                                                       |                           |                                                                                                    |                                           |                                                 | 10 ~ (1                      |

#### **Step 5** Click the **Listeners** tab.

#### Figure 4-3 Listener list

| C   Elastic Load Balancer / Load Balancer (elli-lest-vpcep) Summary Listeners Monitoring Access Lo | O Running<br>ogs Associated Services Tags |                                                    |                        |         | Add Listener Verv Backend Se | rver Group Create Backend Server Group G |
|----------------------------------------------------------------------------------------------------|-------------------------------------------|----------------------------------------------------|------------------------|---------|------------------------------|------------------------------------------|
|                                                                                                    |                                           |                                                    |                        |         |                              |                                          |
| Add Listener Doport ~                                                                              |                                           |                                                    |                        |         |                              |                                          |
| Q: Select a property or enter a keyword.                                                           |                                           |                                                    |                        |         |                              | (Q) (S)                                  |
| Name/ID 0                                                                                          | Frontend Protocol/Port @                  | Default Backand Server Group 0                     | Forwarding Policies () | Monitor | Certificate   Access Control | Operation                                |
| D 10147129-54c3-4551-8250-c87x57c37fta                                                             | TCP/8000                                  | server_group-7421<br>Wew/Add Backend Server        | -                      | 8       |                              | Edit Delete                              |
| D 7845e067-00814c2c-85e4-572030e4396                                                               | TCP/3307                                  | server_group-7130<br>Wew/Add Backend Server        | -                      | 8       | -                            | Edit Delete                              |
| Ilcianar 6600<br>48325620-a254-4ca8-8005-59ed40840e46                                              | TCP/5432                                  | server_group-6749<br>View/Add Backend Server       | -                      | 8       | -                            | Edt Delete                               |
| States - 465 - 49 - 60 - 60 - 60 - 60 - 60 - 60 - 60 - 6                                           | TCP/3306                                  | server_group-leaf-spcep<br>View/Add Backend Server | -                      | Ξ       | -                            | Edit Delete                              |
| Total Records: 4                                                                                   |                                           |                                                    |                        |         |                              | 10 V < 1 >                               |

**Step 6** Click **Add Listener**. Configure the listener and routing policy and go to the **Add Backend Server** page. Click **IP as Backend Servers**, configure the IP address, port number, and routing weight of the target database, and click **Submit**.

Figure 4-4 Add IP as Backend Server

| <   Add Listener                                                       | Add IP as Backend Server                                                                                                    |
|------------------------------------------------------------------------|----------------------------------------------------------------------------------------------------|
| Bacterd Servers IP as Backed Servers Supplementary Network Interfaces  | O Security group usine configured for IP as backend seven must above holds: from the backend subset of the back backend. If such rules are not configured, back backend not broaded to backend to backend seven must above holds. |
| Add P as Backerd Server     Import       IP Address     Backerd Feet ⊙ | Berich Add Parts Berich Add Yllwights CK Servers that you can add: 477 Horosaice quints (2                                                                                                    |
|                                                                        | IP Address         Backed Flort ⊙         Weight ⊙         Operation           142 + 166 + 2 + 101         €         3336         1         Remove                                                                                |
| To data analative                                                      | (i) Add P at Backard Rowe                                                                                                    |
|                                                                        |                                                                                                    |

----End

#### **Creating a VPC Endpoint Service**

- Step 1 Log in to the Huawei Cloud console.
- **Step 2** Click the icon next to **All Services** and choose **Networking** > **VPC Endpoint**. Choose **VPC Endpoint Services** in the navigation pane.

- **Step 3** Add a port mapping of the target database.
- Step 4 Click Buy VPC Endpoint and select Elastic load balancer for Backend Resource Type.

| Figure 4-5 | Creating a | VPC endpoint | service |
|------------|------------|--------------|---------|
|------------|------------|--------------|---------|

| ♥ CN Nott-Ulangab203 ✓                                                                                                    |
|----------------------------------------------------------------------------------------------------|
| Regions are geographic areas isolated from each other. Resources are region-specific and cannot be used across regions through internal network connections. For low network latency and quick resource access, select the nearest region. |
| Enter a name.                                                                                                    |
| vpc-default(192.168.0.0% V 0 View VPCs                                                                                                    |
| Interface                                                                                                    |
| 0                                                                                                    |
| Protocol TCP v Service Port ⑦ Example: 8089 Terminal Port ⑦ Example: 80                                                                                                    |
| Add Port Mapping You can add 49 more port mappings.                                                                                                    |
| Elastic load balancer ECS                                                                                                    |
| c30043852 v Q. View load balancers                                                                                                    |
| 0                                                                                                    |
| It is recommended that you use TMS's predefined tag function to add the same tag to different cloud resources. View predefined tags Q                                                                                                    |
| Tag key Tag value                                                                                                    |
| You can add 20 more tags.                                                                                                    |
|                                                                                                    |
|                                                                                                    |
|                                                                                                    |
|                                                                                                    |

#### Step 5 Click Create Now.

#### **NOTE**

For details about how to create a VPC endpoint service, see **Creating a VPC Endpoint Service**.

----End

#### **Testing Database Connectivity**

**Step 1** On the **Basic Information** page, select **VPC Endpoint** for **DB Connection Mode**.

**Step 2** Select the created VPC endpoint service from the **VPC Endpoint** drop-down list.

| 3                           | 5                                                                                                    |
|-----------------------------|----------------------------------------------------------------------------------------------------|
| 1 Basic Information         | Precheck 3 Migration Project Confirmation                                                                                                    |
| * Project Name              | -Enter-                                                                                                    |
| Exception Notification Mode | SMN Topic                                                                                                    |
|                             | Select V Q. Create SMN Topic [2]                                                                                                    |
|                             | After you create and subscribe to an SMN topic, UGO can send alarm notifications to your configured subscription endpoints through SMN.                          |
|                             |                                                                                                    |
| * Evaluation Project        | v                                                                                                    |
| Target DB                   | GaussDB Distributed 💿                                                                                                    |
| Target DB Version           | 3.2 Enterprise Edition                                                                                                    |
| DB Connection Mode          | Public network VPC Endpoint Auto assigned by instance                                                                                                    |
|                             | If the target DB network is restricted by the IP address whitelist, add (100.85.124.231) to the whitelist to ensure that UGO can connect to the target database. |
| Host Type                   | Hostname Host IP Address                                                                                                    |
| * Host IP Address           | •                                                                                                    |
| * Host Port                 |                                                                                                    |
| * DB Name                   | •                                                                                                    |
| * Username                  | 0                                                                                                    |
| * Password                  |                                                                                                    |
|                             |                                                                                                    |
| Schemas to Migrate          | Select all                                                                                                    |
|                             | Select schemas to be collected by UGO from the source database.                                                                                                  |
|                             |                                                                                                    |
| SSL Type                    | No SSL SSL without authentication One-way SSL                                                                                                    |

Figure 4-6 Selecting VPC Endpoint

**Step 3** Select the created port mapping from the **Port Mapping** drop-down list.

**Step 4** Set **DB Name**, **Username**, and **Password** and click **Test Connection**.

#### Figure 4-7 Test Connection

| VPC Endpoint       | Cn-north-7.test-vpcep.ba092c5 V Q View VPC Endpoint C                                                                                                    |
|--------------------|----------------------------------------------------------------------------------------------------|
| Port Mapping       | Protocol TCP   Service Port 33 V                                                                                                    |
| * DB Name          | •                                                                                                    |
| * Username         |                                                                                                    |
| * Password         |                                                                                                    |
| Schemas to Migrate | Select all Select schemas to be collected by UGO from the source database.                                                                                                    |
| SSL Type           | No SSL         SSL without authentication         One-way SSL           If you do not select SSL, there may be potential security risks.         One-way SSL                                  |
| Tags               | It is recommended that you use TMS's predefined tag function to add the same tag to different cloud resources. View predefined tags C<br>To add a tag, enter a tag key and a tag value below. |
| * Test Connection  | Test Connection         Test the connection between UGO and the target DB.         Connection Status       O         Connected         Database Version       RDS for MySQL 5.7               |

----End